## Ihr Webservice-Kanal auf dem Portal der Sozialen Sicherheit hinzufügen

Nur der lokale Verwalter und der lokale Mitverwalter der Qualität können einen Kanal hinzufügen.

Hiernach sind die verschiedenen Etappen beschrieben, die Sie durchlaufen müssen, um Ihren Webservice-Kanal hinzuzufügen.

|                                 | NL   FR   DE | <u>Home</u> | Ihre Verantwortlichen | <u>Hilfe</u> | <u>Beenden</u> |
|---------------------------------|--------------|-------------|-----------------------|--------------|----------------|
| 🗫 für Unternehmen und Organisat | ionen        |             |                       |              |                |

| Name:<br>- Eigenschaft: Arbeitgeber LS - Benutzer                                                                                     | 55; LSS Stammnummer       | Klicken Sie a<br>Nachrichten                  | uf " <b>Strukturie</b><br>" | erte         | r bat tan                                                                                                    |
|----------------------------------------------------------------------------------------------------|---------------------------|-----------------------------------------------|-----------------------------|--------------|----------------------------------------------------------------------------------------------------|
| Die Liste der Benutzer nach f                                                                                                    | folgenden Kriterien anz   |                                               |                             |              | Funktionalitaten                                                                                                    |
| Die Liste der Benutzer nach 1       Name       Benutzername       ENSS       Gesicherte       Anwendungen         Seite 1             | orname Benutzer           | Vorname :<br>Art :<br>Status :<br>name Art EN | ISS Status V                | v<br>Vorgang | Eigenschaftsmanagement   Benutzer  Einzelheiten der Eigenschaft abfragen oder ändern  Benutzer suchen  Strukturierte Berichte  Personenbezogene Daten  Meins ersonenbezogenen Daten ändern  Mein Kennwort ändern  Verwaltung des auf dem Portal der Sozialen Sicherheit zu verwendenden Zertifikats |
| Entfernen Benutzer                                                                                                    | Ausführen                 |                                               | <u>*Export von die benu</u> | utzer (.csv) | me ThreVersetwertlichen Hilfs Beerden                                                                                                    |
| Name:<br>Eigenschaft: Arbeitgeber L                                                                                                   | .SS; LSS Stammnumme       | "                                             | iisauunen                   |              |                                                                                                    |
| Übersicht der Konfigura                                                                                                    | tionsdaten                |                                               |                             |              | Funktionalitäten                                                                                                    |
| Identifizierung des Ansprec<br>Name<br>Vorname<br>Titel<br>Funktion<br>Sprachenregelung<br>Telefon<br>Fax<br>Handy<br>E-Mail-Adressen | Klicken Sie<br>Webservice | auf das Icon 🕻<br>-Kanal                      | neben                       |              | Eigenschaftsmanagement Benutzer Christian der Eigenschaft abfragen oder ändern Benutzer suchen Ubersicht der Konfigurationsdaten Ansprechagtner FTP-Kanal FTP-Kanal FTP-Kanal C Den Versand mittels strukturierter Berichte löschen                                                                 |
| Identifikation des technisch                                                                                                    | en Benutzers              |                                               |                             |              | Demonstration Deter                                                                                                    |
| Absendernummer<br>Anmeldungsdatum<br>Benutzername                                                                                     | :                         |                                               |                             |              | Personenbezogene Daten Meine personenbezogenen Daten ändern Mein Kennwort ändern Vervaltung des auf dem Portal der Sozialen Sicherheit zu verwendenden Zertifikats                                                                                                    |

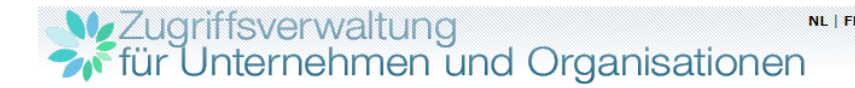

Name:

### Eigenschaft: Arbeitgeber LSS; LSS Stammnummer:

#### Information > Kanaldaten > Bestätigung Funktionalitäten Zufügen eines Kanals Eigenschaftsmanagement Benutzer Neben der Verwaltung der Benutzer für die Portalanwendungen können auch Daten im Zusammenhang mit dem Senden Einzelheiten der Eigenschaft abfragen oder ändern Benutzer suchen strukturierter Berichte verwaltet werden. Das Senden strukturierter Berichte (Dateiübertragung) ist vor allem nützlich, um zahlreiche Meldungen zu senden. Strukturierte Meldungen Datenaustausch über Dateiübertragung ist zurzeit über die Batchkanäle SFTP und FTP möglich. <u>Übersicht der Konfigurat</u> aten Ansprechpartner Beim Hinzufügen eines Übertragungswegs für den Austausch von strukturierten Berichten werden Sie um die Registrierung Kanäle der notwendigen Angaben für den Übertragungsweg gebeten. FTP-Kanal SFTP-Kanal Klicken Sie auf "Weiter" Annullieten Nächste ✤ WebService-Kanal Den Versand mittels strukturierter Berichte löschen Personenbezogene Daten Meine personenbezogenen Daten ändern Mein Kennwort ändern Verwaltung des auf dem Portal der Sozialen Sicherheit zu verwendenden Zertifikats Zugriffsverwaltung NL | FR | DE Home Ihre Verantwortlichen Hilfe Beenden Laden Sie hier den öffentlichen Name: Schlüssel (.cer) Ihres digitalen Eigenschaft: Arbeitgeber LSS: LSS Stammnummer: Zertifikats hoch. Information > Kanaldaten > Bestätigung Funktionalitäten Zufügen eines Kanals Eigenschaftsmanagement Benutzer Kanal Einzelheiten der Eigenschaft abfragen oder : Web Service ändern Kanal Benutzer suchen Achtung: Gemäß der Anwendungsregeln muss jeder Bestand mit einem Zertifikat versehen sein. Strukturierte Meldungen Übersicht der Konfigurationsdaten Aufladen des Zertifikats : Choose File No file chosen Ansprechpartner Kanäle FTP-Kanal 💽 Klicken Sie auf "Weiter" Nächste SFTP-Kanal ➡ WebService-Kanal Den Versand mittels strukturierter Berichte löschen Personenbezogene Daten Meine personenbezogenen Daten ändern Mein Kennwort ändern Verwaltung des auf dem Portal der Sozialen Sicherheit zu verwendenden Zertifikats

# Zugriffsverwaltung für Unternehmen und Organisationen

NL | FR | DE Home Ihre Verantwortlichen Hilfe Beenden

Name:

Eigenschaft: Arbeitgeber LSS; LSS Stammnummer:

### Information > Kanaldaten > Bestätigung

| Information > Kanaldaten > <b>Bestätigung</b>               |                                            | Funktionalitäten                                                                                                    |
|-------------------------------------------------------------|--------------------------------------------|----------------------------------------------------------------------------------------------------|
| Zufügen eines Kanals                                        |                                            | Eigenschaftsmanagement                                                                                                    |
| <b>Kanal</b><br>Kanal                                       | : Web Service                              | <ul> <li><u>Benutzer</u></li> <li><u>Einzelheiten der Eigenschaft abfragen oder</u><br/>ändern</li> <li>Benutzer suchen</li> </ul>                                             |
| Verbindungstyp                                              | : Internet                                 | Strukturierte Meldungen                                                                                                    |
| Zertifikat<br>Inhaber des Zertifikats                       |                                            | <u>Obersicht der Könfigurationsdaten</u> <u>Ansprechpartner</u> Knolle                                                                                                    |
| Name des Unternehmens                                       | :                                          | FTP-Kanal                                                                                                    |
| Lieferant des Zertifikats                                   | : SERIALNUMBER=201505, CN=Citizen CA, C=BE | SFTP-Kanal                                                                                                    |
| Ablaufdatum des Zertifikats<br>Seriennummer (Dezimalformat) | : 19/05/2025                               | ✓ WebService-Kanal L                                                                                                    |
| Seriennummer (Hexadezimalformat)                            | :                                          | <ul> <li>Den Versand mittels strukturierter</li> <li>Berichte löschen</li> </ul>                                                                                               |
| Klicken Sie a<br>" <b>Bestätigen</b>                        | uf Bestätigen                              | Personenbezogene Daten<br>Meine personenbezogenen Daten ändem<br>Mein Kennwort ändern<br>Verwaltung des auf dem Portal der Sozialen<br>Sicherheit zu verwendenden Zertrifikats |

## Zugriffsverwaltung ™ für Unternehmen und Organisationen

Name:

Eigenschaft: Arbeitgeber LSS; LSS Stammnummer:

| Der Kanal wurde erfolgreich hinzuge                                                                    | fügt.                                                                                            | Funktionalitäten                                                                                         |
|----------------------------------------------------------------------------------------------------|--------------------------------------------------------------------------------------------------|----------------------------------------------------------------------------------------------------|
| bersicht der Konfigurationsdaten                                                                       | Eigenschaftsmanagement Benutzer Einzelheiten der Eigenschaft abfragen ode ändern Benutzer suchen |                                                                                                    |
| dentifizierung des Ansprechpartner                                                                     |                                                                                                  |                                                                                                    |
| Name<br>Vorname<br>Titel<br>Funktion<br>Sprachenregelung<br>Telefon<br>Fax<br>Handy<br>E-Mail-Adressen | Hier finden Sie Ihre<br>Absendernummer                                                           | Strukturierte Meldungen                                                                                  |
| <b>dentifikation des technischen Benutzers</b><br>Absendernummer<br>Anmeldungsdatum<br>Benutzername    | XXXXX                                                                                            | <ul> <li>Verwaltung des auf dem Portal der Soziale<br/>Sicherheit zu verwendenden Zertifikats</li> </ul> |
| Web service<br>Verbindungstyp                                                                          | : Internet                                                                                       |                                                                                                    |
| Inhaber des Zertifikats<br>Name des Unternehmens<br>Lieferant des Zertifikats                          | Hier finden Sie Ihre                                                                             |                                                                                                    |
| Ablaufdatum des Zertifikats<br>Seriennummer (Dezimalformat)<br>Seriennummer (Hexadezimalformat)        | : 19/05/2025<br>:<br>:                                                                           |                                                                                                    |
| ClientID OAUTH                                                                                         | : XXXXXXXXXXXXXXX                                                                                |                                                                                                    |